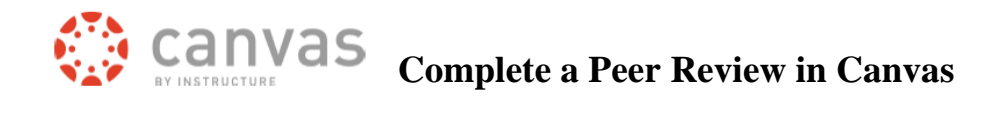

This video describes how a student can complete a peer review

https://www.youtube.com/watch?v=wkgPvezGpX8

## Here are the steps to complete a peer review:

You can find the link to the peer review in three places:

1. When you first login to Canvas, on the top right, under To Do.

| To |       |
|----|-------|
| 10 | $D_0$ |

 Peer review paper

 Oct 2

 t 11:59pm

×

2. Go into the course and click on the assignment. In the top right you will see Assigned Peer Reviews.

## Submission

✓ Submitted!
 Oct 22 at 11:43am
 Submission Details
 Download
 CanvasClearBrowserCacheJui

Assigned Peer Reviews ①CSU Training Student 02 〈CSU Training Student 01

3. If you have notifications set to send you an email when you've been assigned a peer review, you can access the peer review from that message.

You've been invited to peer review CSU Training Student 02. Follow the link below to review them!

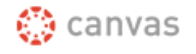

Click here to complete your review | Update your notification settings

| 4. | Click on the peer review link, in the top right, click View |
|----|-------------------------------------------------------------|
|    | Feedback.                                                   |

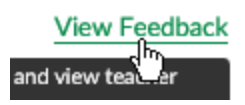

The other student's submitted assignment will open.

- Click on the double headed arroow to easily see the paper.
- Click Escape to return to the regular view.

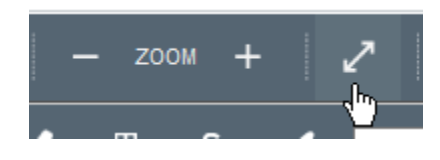

5. On the right, you can attach your peer review form.

You must enter a comment of some type.

Then click Save

| Add a Comment:                      |             |  |  |
|-------------------------------------|-------------|--|--|
| Please see the attached po<br>form. | eer review  |  |  |
| Media Comment                       | Attach File |  |  |
| Save                                |             |  |  |